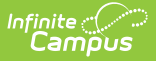

# **EOY Attendance Totals (Montana)**

Last Modified on 10/21/2024 8:21 am CDT

Report Logic | Understand the End of Year ADA Tool | Generate the EOY Attendance Totals Tool | Understand the EOY Attendance Totals Results | Understand Report Errors

Tool Search: EOY Attendance Totals

The End of Year (EOY) Attendance Totals tool allows users to mass populate student enrollment records with ADA and ESSA data by calculating ADA and ESSA attendance totals.

An enrollment sync is required in order to publish data to the State for state reporting.

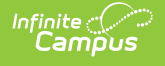

| MILEOY Attendance lotals & Reporti                                                                                                    | ng > MT State Reporting > MT EOY Attendance Totals                                                                                                    |
|----------------------------------------------------------------------------------------------------|----------------------------------------------------------------------------------------------------|
| EOY Attendance Totals                                                                                                    |                                                                                                    |
| There are three types of MT EOY Attendance Totals calculations:                                                                                                    |                                                                                                    |
| * ADA - #Days Present<br>* ADA - #Days Enrolled<br>* ESSA - #Day Absent                                                                                                    |                                                                                                    |
| In order to sync attendance data to the state, EOY Attendance Totals r<br>Attendance Totals Editor will mass populate student enrollments by (1)<br>ESSA Days Absent with Chronic Absenteeism data collected on a stud                                                                              | must be populated on a student's enrollment. The MT EOY<br>) calculating ADA attendance totals and (2) populating<br>dent's attendance tab.                                                                   |
| Select a Calendar. If reporting multiple calendars, ALL calendars must                                                                                                    | be within the same school year.                                                                                                    |
| Select one or more EOY Attendance Total types. Selection(s) will dete<br>student's enrollment.                                                                                                    | mine what EOY Attendance Totals will populate the                                                                                                    |
| Select an option from Work to Perform. There are 2 options:                                                                                                    |                                                                                                    |
| * Validate and Test - Only error checking will be performed. No<br>Attendance Totals Results File will be generated identifying ar<br>* Update Enrollments - The student's enrollment will be updat<br>Previous value(s) on enrollment will be overwritten. An EOY A<br>any errors that were found. | o data is populated on the student's enrollment. An EOY<br>ny errors that were found.<br>led with the selected EOY Attendance Totals type(s).<br>Attendance Totals Results File will be generated identifying |
| Click Submit to Batch to complete the Work to Perform and generate t                                                                                                    | the EOY Attendance Totals Results File.                                                                                                    |
| To review the EOY Attendance Totals Results File, use the Batch Quee<br>Administration > Batch Queue > Batch Queue Admin to retrieve the E                                                                                                    | ue List located on the editor or navigate to System<br>OY Attendance Totals Results File.                                                                                                    |
| Ad Hoc filters may be used to constrain the population of students who                                                                                                    | ose enrollment will be updated.                                                                                                    |
| This tool can be run for active or previous years.                                                                                                    |                                                                                                    |
| Please Note: EOY Attendance Totals can NOT be populated on a stud<br>ALL the selected calendars have elapsed.                                                                                                    | lent's enrollment until AFTER the last instructional day of                                                                                                    |
| THIS PROCESS IS NOT COMPLETE UNTIL a Batch Resync is trig<br>New Look: System Settings > Data Interchange Administration > Resy<br>Old Look: System Administration > Data Utilities > Resync State Data                                                                                             | <mark>gered.</mark><br>vnc State Data - Batch                                                                                                    |
| Extract Options                                                                                                    | *Select Calendars                                                                                                    |
| ADA - #Days Present                                                                                                    | Which calendar(s) would you like to include in the report?                                                                                                    |
| ADA - #Days Enrolled                                                                                                    | <ul> <li>active year</li> </ul>                                                                                                    |
| ESSA - #Days Absent                                                                                                    | O list by school                                                                                                    |
| Work to                                                                                                    | O list by year                                                                                                    |
| Perform                                                                                                    | 23-24<br>23-24 North Star 7-8                                                                                                    |
| Z Exclude Cross-Site Data                                                                                                    | 23-24 North Star Elementary<br>23-24 North Star High School                                                                                                    |
| Ad Hoc                                                                                                    | ▼                                                                                                    |
| Submit to Batch                                                                                                    |                                                                                                    |

# **Report Logic**

- All students that have an enrollment (any enrollment type) tied to the selected calendar(s)/schedule structures will be considered in attendance calculation(s).
- The EOY Attendance Totals tool will mass populate student enrollment records by calculating ADA and ESSA attendance totals.
  - This means populating the ADA #Days Enrolled, ADA #Days Present, and ESSA -#Days Absent fields on each enrollment record.
- The report will exclude all State Excluded enrollments, grade levels, and calendars.
- Existing values present in the ADA #Days Enrolled, ADA #Days Present, and ESSA #Days Absent fields will be overwritten.
- A calendar must be selected on the extract editor.

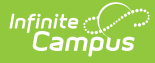

- Calendars where all periods in the period schedule are marked as non-instructional are excluded from reporting.
- Students without schedules are excluded from attendance calculations used within the report.
- Students must have an enrollment End Date in order to report.
- Students who do not have a Student State ID (Census > People > Demographics > Student State ID) are not reported.
- Calendars that do not have any days marked as Instruction are excluded from reporting.
- Students with the checkbox **Extracurricular Activities Only** marked on their enrollment are excluded from the attendance calculations used within the report.
- Students with the checkbox Home-Based Early Literacy marked on their enrollment are excluded from the attendance calculations used within the report.

## **Understand the End of Year ADA Tool**

Once the Submit to Batch button is selected on the End of Year ADA tool, logic calculates the Number of Days Enrolled, Number of Days Present, and/or ESSA Absent Days (if marked on the editor) value for each student in the calendar and enters this value into the corresponding field on the student's enrollment record.

For example, if the End of Year ADA tool was run with the # Days of Enrolled marked, the tool would calculate and enter this value into each student's ADA - # Days Enrolled field (see Image 2).

EOY Attendance Totals can NOT be calculated until AFTER the last instructional day of ALL the selected calendars has occurred.

For more information on how each field is calculated, see the ADA - # Days Present Reporting Logic, ADA - # Days Enrolled Reporting Logic, and ESSA - # Days Absent Reporting Logic sections below.

| This tool can be run for active<br>Please Note: EOY Attendance<br>ALL the selected calendars ha    | constrain the population of students wh<br>or previous years.<br>Potals can NOT be populated on a stu<br>we elapsed.                                                                                                    | ose enrollment will be updated.<br>dent's enrollment until AFTER th                                                         | e last instructional day of         |                              |
|----------------------------------------------------------------------------------------------------|----------------------------------------------------------------------------------------------------|----------------------------------------------------------------------------------------------------|-------------------------------------|------------------------------|
| Extract Options                                                                                    | *Select Cal                                                                                                    | endars                                                                                                    |                                     |                              |
| <ul> <li>ADA - #Days Present</li> <li>ADA - #Days Enrolled</li> <li>ESSA - #Days Absent</li> </ul> | Which caler<br>active<br>list by<br>list by                                                                                                    | ndar(s) would you like to include<br>e year<br>/ school<br>/ year                                                           | in the report?                      |                              |
| Won to Perform Validate and<br>Ad Hoc Submit to B                                                  | Test         17-18           17-18         17-18           17-18         17-18           17-18         17-18           17-18         17-18           17-18         17-18           17-18         17-18           17-18         17-18           17-18         17-18           17-18         17-18 | Butte Central Elementary<br>Butte High School<br>East Middle School<br>Emerson School<br>Hillcrest School<br>Kennedy School |                                     |                              |
| $\langle \rangle$                                                                                  | Summary Profile Enro                                                                                                    | ollments Schedule                                                                                                    | Attendance Flags                    | Grades Transcript Cr         |
| $\sim$                                                                                             | Save Delete New                                                                                                    | Print Enrollment History                                                                                                    | New Enrollment History              |                              |
|                                                                                                    | State Exclude     Serving District       Image: Select a Value     Select a Value       Mintary Connected Status     Student is a dependent of a member                                                                                                    | v of:                                                                                                    | Resident District<br>Select a Value | <b>*</b>                     |
|                                                                                                    | Attendance and Enrollment Informa<br>Fall Attendance Count<br>Fall Aggregate Hours of Inst.                                                                                                    | tion (auto-calculated read-only)<br>Fall Absent                                                                             | •<br>Excl                           | ude Fall ANB - 10 Day Rule   |
|                                                                                                    | Spring Attendance Court<br>Spring Aggregate Hours of Inst.                                                                                                    | 0.000                                                                                                    | Excl                                | ude Spring ANB - 10 Day Rule |
|                                                                                                    | Testing Aggregate Hours of Inst.                                                                                                    | Testing Absent                                                                                                    |                                     |                              |
|                                                                                                    | ADA - #Days Present                                                                                                    | ADA - #Days Eproll                                                                                                    | ad ESS                              | A - #Dave Absent             |
|                                                                                                    |                                                                                                    | 0                                                                                                    |                                     | , acayo nobelik              |
|                                                                                                    | 0                                                                                                    | ~                                                                                                    |                                     |                              |

### ADA - # Days Present Reporting Logic

The ADA - #Days Present calculation identifies time enrolled and subtracts time absent resulting in time present.

- Absent attendance events are those attendance marks that have a Status of Absent and an Excuse of Excused, Unexcused or Unknown
- Students must have an End Date on their enrollment record in order to report.
- Student must be scheduled for at least one period marked instructional.
- If the number of days present is less than zero, a value of 0 is reported.

**Number of Days Present** = Number of Days Enrolled - (Total Number of Absent Minutes for the enrollment / Standard Day)

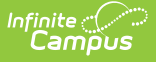

- *The Number of Days Enrolled* = SUM of all unique Days marked as Instruction for the student enrollment
- Total Number of Absent Minutes for the Enrollment = For periods marked as Instructional, SUM all absent minutes from the enrollment start date to enrollment end date for a result. Subtract the following from the result to find the Total number of Absent Minutes for the Enrollment:
- Absence is identified as Attendance Codes where Status EQUALS Absent and Excuse EQUALS Excused, Unexcused or Unknown
  - Any minutes marked present for the instructional period
  - Any minutes marked lunch that are tied to an instructional period
- *Standard Day* = Student Day (instructional minutes) as marked on the calendar.
  - If Student Day (instructional minutes) is null, the Student Day on Grade Level is used.
  - If Student Day on Grade Level is null, a value of 360 is used.

When ADA - #Days Present is less than 0 (zero), a value of 0 is reported.

#### ADA - # Days Enrolled Reporting Logic

The ADA - #Days Enrolled calculation identifies the sum of instructional days between a student's enrollment start date and end date

- Students must have an End Date on their enrollment record in order to report.
- Student must be scheduled for at least one period marked instructional.

**Number of Days Enrolled** = the sum of unique days marked Instructional (System Administration > Calendar > Calendar > Days > Instructional) between the student's enrollment start and end dates.

### ESSA - # Days Absent Reporting Logic

The ESSA - #Days Absent calculation is the total number of days a student is considered 50% or more absent for the scheduled day for their enrollment.

- Logic compares a student's scheduled minutes to absent minutes. If the Absent Minutes are equal to 50% or more of the Scheduled Minutes, the student is considered absent for the day. A SUM of all days the student is considered absent is reported for the student.
- Chronic absenteeism calculations do not aggregate across calendars. Students who have enrollments in multiple calendars will not be summed.
- Students must have an End Date on their enrollment record in order to report.
- Using the calendar(s) selected, logic calculates the ESSA-#Days Absent for students of any service type whose enrollment has been end dated.
- Calendars that do not have any days marked Attendance are excluded from reporting.
- Calendars where Chronic Absenteeism has not been calculated for the student population will

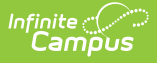

be excluded from reporting.

• If a student has no absences, report 0.

#### Chronic Absenteeism is calculated as follows:

- SUM the total number of minutes the student is scheduled.
- SUM the total number of minutes the student is absent (a Status = absent, Excuse = excused, unexcused, unknown).
- SUM the total number of days the student is scheduled.
- Using the total number of minutes the student is scheduled for a day and total number of minutes the student is absent for a day, identify the number of days the student is more than 50% absent.
- Standard Day is not considered in chronic absenteeism calculations.

### Generate the EOY Attendance Totals Tool

EOY Attendance Totals can NOT be calculated until AFTER the last instructional day of ALL the selected calendars has occurred.

- 1. Mark the **# Days Enrolled**, **# Days Present**, and/or **ESSA #Days Absent** checkboxes.
- 2. Select the Work to Perform:
  - **Validate and Test** Only error checking will be performed. No data is populated on the student's enrollment. An EOY Attendance Totals Results File will be generated identifying any errors that were found.
  - **Update Enrollment** The student's enrollment will be updated with the selected EOY Attendance Totals type(s). Previous value(s) on enrollment will be overwritten. An EOY Attendance Totals Results File will be generated identifying any errors that were found.
- 3. Optional: Unmark the **Exclude Cross-Site Data** checkbox. See the Cross-Site Enrollment video for additional information.
- 4. If you would like to only calculate these values for a specific set of students, select a premade **Ad Hoc** filter.
- 5. Select which calendar(s) will be included.
- Once test results have been reviewed, select the **Submit to Batch** button to send the request to the Batch Queue. The EOY Attendance Totals report will appear in the Batch Queue List below.
- 7. Once the EOY Attendance Totals report has been generated, click the **Get the report** button in the Batch Queue List.

### Understand the EOY Attendance Totals Results

This section will explain how to interpret the EOY Attendance Totals Results file.

|                                    | 5 |  |
|------------------------------------|---|--|
| ADA - #Days Enrolled               | 5 |  |
| ADA - #Days Present 🖌              | 5 |  |
| Enrollments Updated                |   |  |
| Generated On: 06/29/2018 1:13 pm   |   |  |
| EOY Attendance Totals Results File |   |  |

The following table describes each field on the Results Report:

| Column                     | Description                                                                             | Campus Database         | <b>Campus UI Location</b>                                                                           |
|----------------------------|-----------------------------------------------------------------------------------------|-------------------------|----------------------------------------------------------------------------------------------------|
| ADA -<br>#Days<br>Enrolled | The sum of all enrollments where<br>the ADA - #Days Enrolled field has<br>been updated. | Enrollment.daysEnrolled | Student Information ><br>General > Enrollment ><br>State Reporting Fields ><br>ADA - #Days Enrolled |
| ADA -<br>#Days<br>Present  | The sum of all enrollments where<br>the ADA - #Days Present field has<br>been updated.  | Enrollment.daysPresent  | Student Information ><br>General > Enrollment ><br>State Reporting Fields ><br>ADA - #Days Present  |
| ESSA -<br>#Days<br>Absent  | The sum of all enrollments where<br>the ESSA - #Days Absent field has<br>been updated.  | Enrollment.essaAbsent   | Student Information ><br>General > Enrollment ><br>State Reporting Fields ><br>ESSA - #Days Absent  |

### **Understand Report Errors**

If particular pieces of information are missing or data has not be set up correctly, you may receive errors or warnings.

EOY Attendance Totals Results File **warnings** are considered informational. Students enrolled in calendars that have warning conditions WILL receive an update to their enrollments.

EOY Attendance Totals Results File **errors** are considered fatal. Student enrolled in calendars that have error conditions WILL NOT be updated with EOY Attendance Totals data.

- **Calendar Warnings:** Warnings associated with specific calendar-related data conditions per indicated calendar.
- **Calendar Errors:** Errors associated with specific calendar-related data conditions per indicated calendar. No ADA or ESSA data will be calculated or changed.
- **Student Warnings**: Warnings associated with specific student-related data conditions per indicated student.
- **Student Errors:** Errors associated with specific student-related data conditions per indicated student. No ADA or ESSA data will be calculated or changed for these students.

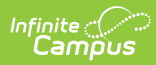

| Calendar Warnings (Total:0)                 |                  |                    |                |                      |                         |                                                                                                    |
|---------------------------------------------|------------------|--------------------|----------------|----------------------|-------------------------|----------------------------------------------------------------------------------------------------|
| School Name                                 | Calendar Name    | Schedule Structure | Warning Messag | 2                    |                         |                                                                                                    |
| Calendar Errors (Total:0)<br>School Name    | Calendar Name    | Schedule Structure | Error Message  |                      |                         |                                                                                                    |
| Student Warnings (Total:0)<br>Calendar Name | Student State II | First Name         | Last Name      | Enrollment Start Dat | Enrollment Service Type | Warning Message                                                                                                    |
| carenaar name                               | Stadem State H   | - instruction -    | Last Nonic     | Enforment start but  | enternee typ            | wanning message                                                                                                    |
| Student Errors (Total:3)                    |                  |                    |                |                      |                         |                                                                                                    |
| Calendar Name                               | Student State II | First Name         | Last Name      | Enrollment Start Dat | Enrollment Service Type | Error Message                                                                                                    |
| 17-18 Butte High School                     | 932095395        | always             | testing        | 9/6/2017             | P                       | The student has an enrollment that is not end-dated. EOY<br>Attendance Totals will not be updated on the student's<br>enrollment.                        |
| 17-18 Butte High School                     | 932095395        | always             | testing        | 9/6/2017             | P                       | The student has an enrollment but is not scheduled into any<br>instructional periods. EOY Attendance Totals fields will not be<br>updated on Enrollment. |
| 17-18 Butte High School                     | 932095395        | alwavs             | testing        | 9/6/2017             | p                       | The student is enrolled but does not have a schedule. EOY<br>Attendance Totals will not be updated on the student's<br>enrollment                        |

Example of EOY Warnings and Erro